# HOW-TO ADD AN ADDITIONAL CAREGIVER FOR A STUDENT ON WWW. FASTalk.ORG

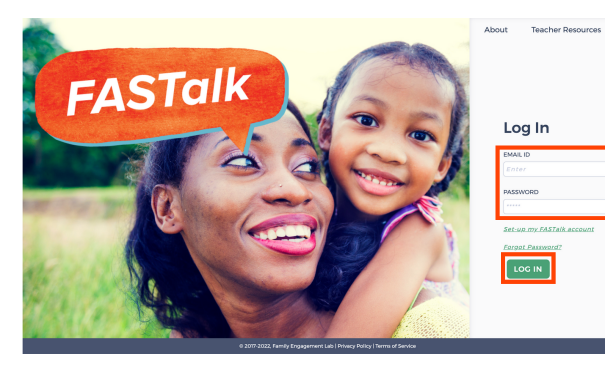

## **STEP 1**

Enter your school email and FASTalk password on www.fastalk.org.

Then, click LOG IN to access your FASTalk teacher account.

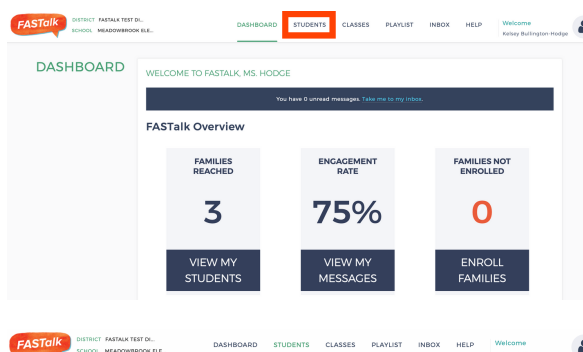

BROWSE B STUDENT PARENT PARENT PHONE SEND LANGUAGE ADDITIONAL NAME NAME PHONE TYPE MESSAGES 7 LANGUAGE CONTACT

STUDENTS

COEATE NEW 1 Lity Hodge Kelsey Hadas

FASTalk DISTRICT FASTALK TEST DL.

STUDENTS

EDIT I

2 Meg Ellipts

#### STEP 2

On your Dashboard, click STUDENTS to open your roster.

If your district shared roster information with the FASTalk team, your students and their details are pre-loaded with information from your school's student information system.

#### **STEP 3**

Click on the EDIT icon across from the name of the student to whom you want to add a caregiver.

#### **STEP 4**

07 B

-

CANCEL SUBMIT

Look under the Student Details for the Caregiver Details section. Click +ADD CAREGIVER.

You can add additional caregivers at any time. There is no limit to the number of additional caregivers a student may have.

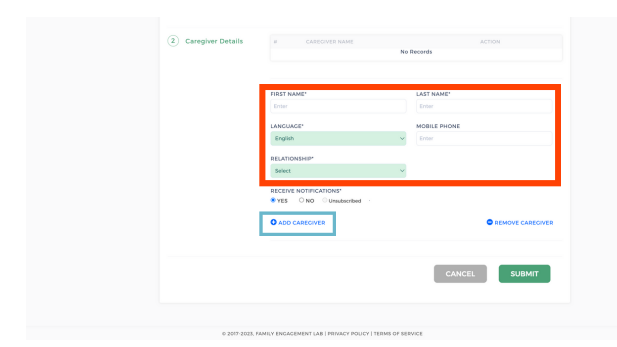

## **STEP 5**

Scroll down to enter the caregiver's details: name, preferred language for FASTalk texts, mobile number, and relationship to student.

If you'd like to add more than one new caregiver, click +ADD CAREGIVER and enter the details.

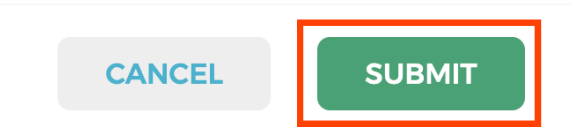

## **STEP 6**

Scroll down and click SUBMIT to save your changes to student and caregiver information.

Have questions or need assistance? Email us at <u>support@fastalk.org</u> or submit a <u>Support Request.</u>